Bo KDBS Bank Spółdzielczy

# Witamy w świecie Bankowości Elektronicznej Spółdzielczej Grupy Bankowej

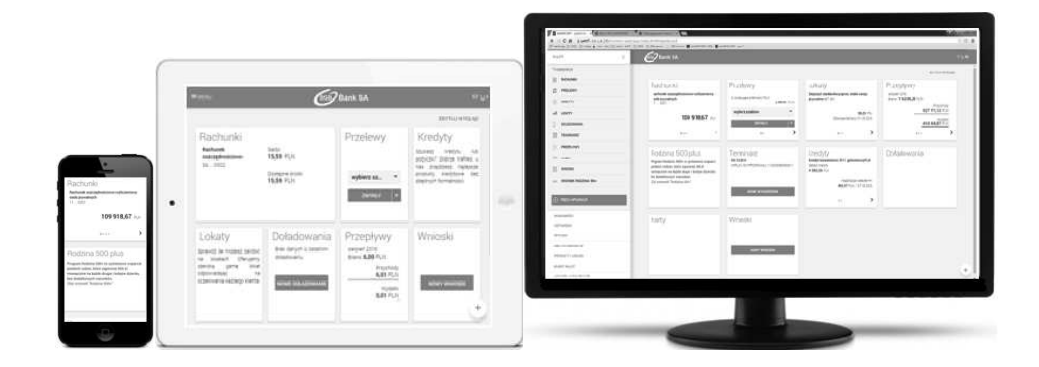

## Przewodnik dla Użytkownika

Klienci indywidualni oraz firmowi

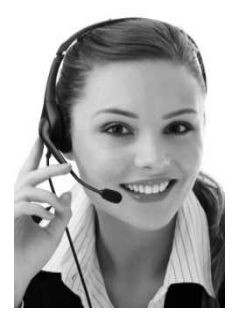

#### **Call Center**

800 888 888 dla połączeń krajowych, połączenie bezpłatne
+ 48 61 647 28 46 dla połączeń komórkowych oraz z zagranicy (opłata za połączenie zgodna z taryfą danego operatora), dostępne w dni robocze w godzinach 8:00 – 22:00

## SPIS TREŚCI

| ZASADY BEZPIECZNEGO KORZYSTANIA Z USŁUGI BANKOWOŚCI ELEKTRONICZNEJ KDBS24                                         |
|----------------------------------------------------------------------------------------------------|
| USŁUGA BANKOWOŚCI ELEKTRONICZNEJ KDBS24 5                                                                         |
| WYMAGANIA SPRZĘTOWE DLA APLIKACJI MOBILNEJ6                                                                       |
| KLIENCI INDYWIDUALNI                                                                                              |
| REJESTRACJA URZĄDZENIA AUTORYZUJĄCEGO PODCZAS PIERWSZEGO LOGOWANIA DO<br>BANKOWOŚCI ELEKTRONICZNEJ                |
| ZMIANA HASŁA TYMCZASOWEGO PODCZAS PIERWSZEGO LOGOWANIA DO BANKOWOŚCI<br>ELEKTRONICZNEJ                            |
| LOGOWANIE DO SYSTEMU BANKOWOŚCI ELEKTRONICZNEJ ZA POMOCĄ APLIKACJI MOBILNEJ<br>TOKEN SGB                          |
| WYBÓR SYSTEMU BANKOWOŚCI INTERNETOWEJ 15                                                                          |
| ZMIANA SYSTEMU BANKOWOŚCI INTERNETOWEJ W APLIKACJI TOKEN SGB                                                      |
| LISTA DYSPOZYCJI DO AUTORYZACJI W APLIKACJI MOBILNEJ TOKEN SGB 18                                                 |
| KLIENCI KORPORACYJNI                                                                                              |
| REJESTRACJA URZĄDZENIA AUTORYZACYJNEGO PODCZAS LOGOWANIA DO USŁUGI BANKOWOŚCI<br>ELEKTRONICZNEJ (KORPORACYJNE) 19 |
| ZMIANA HASŁA TYMCZASOWEGO PODCZAS LOGOWANIA DO USŁUGI BANKOWOŚCI<br>ELEKTRONICZNEJ (KORPORACYJNE) 22              |
| LOGOWANIE DO USŁUGI BANKOWOŚCI ELEKTRONICZNEJ SGB (KORPORACYJNE) ZA POMOCĄ<br>APLIKACJI MOBILNEJ TOKEN SGB        |
| URZĄDZENIA AUTORYZUJĄCE 26                                                                                        |

## Zasady bezpiecznego korzystania z Usługi Bankowości Elektronicznej KDBS24

#### Po pierwsze bezpieczeństwo!

Przy projektowaniu i budowie Usługi Bankowości Elektronicznej KDBS24 wykorzystaliśmy najnowsze rozwiązania, które zapewniają nie tylko wygodę i oszczędności, ale i bezpieczeństwo.

System bezpieczeństwa tworzymy wspólnie z Państwem. Poniżej wskazujemy elementy tego systemu zapewniane przez Bank, w dalszej części rozdziału przedstawiamy katalog zasad bezpieczeństwa – zalecenia do stosowania przez Użytkowników usługi.

#### Szyfrowa transmisja danych

Stosujemy szyfrowanie danych zabezpieczone protokołami *Transport Layer Security (TLS)* wykorzystującymi klucze o długości 256 bitów. **Szyfrowanie to** zapewnia poufność i integralność informacji oraz gwarantuje, że nikt postronny nie może odczytać lub zmienić danych przesyłanych między Klientem a Bankiem. Zastosowanie tej metody zapewnia całkowitą poufność operacji finansowych. W czasie korzystania z bezpiecznego protokołu adres strony internetowej zaczyna się od **https://** 

#### Automatyczne wylogowanie

Dodatkowym zabezpieczeniem jest automatyczne wylogowanie Użytkownika z usługi w sytuacji stwierdzenia braku jego aktywności na koncie. W takim przypadku wystarczy ponowne zalogowanie.

#### Blokada konta

W przypadku kilku błędnych prób zalogowania się do Usługi Bankowości Elektronicznej KDBS24 następuje automatyczna blokada konta danego Użytkownika, która chroni konto przed dostępem osób nieupoważnionych. W celu odblokowania konta należy skontaktować się z Doradcą Call Center pod numerem infolinii 800 888 888 lub 61 647 28 46 (dla połączeń z zagranicy i telefonów komórkowych).

#### Zastrzeżenie środków dostępu

W przypadku zagubienia lub kradzieży tokena, hasła stałego, a także utraty telefonu komórkowego należy niezwłocznie zgłosić ich zastrzeżenie w placówce bankowej lub telefonicznie pod numerem Call Center 800 888 888 lub 61 647 28 46 (dla połączeń z zagranicy i telefonów komórkowych). Należy również pamiętać, by w przypadku zmiany numeru telefonu, na które przesyłane są Hasła jednorazowe SMS, zgłosić ten fakt do Banku.

Logowanie do Usługi Bankowości Elektronicznej KDBS24

- Do obsługi pełnej funkcjonalności aplikacji <u>zalecane jest</u> korzystanie z jednej z wymienionych przeglądarek (w wersjach minimalnych bądź wyższych):
  - <u>Platformy stacjonarne (desktop/laptop)</u>
    - Chrome 50.x
    - IE 11.x
    - Firefox 46.0
  - Platformy mobilne (tablet)
    - Chrome 50.x

- WebKit Mobile (Android 4.4.x)
- Safari (iOS 9.x)
- Platformy mobilne (mobile)
  - Chrome 50.x
  - IEMobile 11.x (Windows Phone)
  - Safari (iOS 9.x)
- > Systematycznie należy czyścić cache przeglądarki:
  - Tymczasowe pliki internetowe
  - Pliki Cookie
- Podczas wprowadzania Identyfikatora <u>nie powinno się zezwalać</u> na zapamiętywanie haseł przez przeglądarkę
- Nigdy nie należy używać wyszukiwarek do znalezienia strony logowania Banku. Należy samodzielnie wprowadzać jej adres lub logować się bezpośrednio ze strony Usługi Bankowości Elektronicznej KDBS24
- Nigdy nie należy logować się przez adres lub link przysłany w wiadomości przez inną osobę nawet jeśli adres strony jest prawidłowy, może prowadzić do fałszywych witryn
- Przed zalogowaniem się na konto należy sprawdzić, czy połączenie z Bankiem jest szyfrowane. Adres strony musi zaczynać się od https://, natomiast na stronie internetowej musi być widoczny symbol zamkniętej kłódki
- By sprawdzić, czy strona jest autentyczna należy kliknąć na kłódkę, aby zobaczyć, czy certyfikat cyfrowy został wydany na bank oraz czy jest wystawiony z aktualną datą ważności
- Jeśli symbol kłódki jest niewidoczny lub certyfikat jest nieprawidłowo wystawiony, należy przerwać logowanie i niezwłocznie skontaktować się z Doradcą Call Center pod numerem infolinii 800 888 888 lub 61 647 28 46 (dla połączeń z zagranicy i telefonów komórkowych)
- Jeśli przy logowaniu pojawi się nietypowy komunikat lub prośba o podanie danych osobowych, haseł lub ich aktualizację, należy przerwać logowanie i skontaktować się niezwłocznie z Doradcą Call Center pod numerem infolinii 800 888 888 lub 61 647 28 46 (dla połączeń z zagranicy i telefonów komórkowych)
- Należy pamiętać, iż Bank nigdy nie wysyła do swoich Klientów pytań dotyczących haseł lub innych poufnych danych ani próśb o ich aktualizację
- Jeśli zauważą Państwo jakąkolwiek nieprawidłowość podczas logowania lub wystąpią problemy techniczne związane z obsługą aplikacji, należy skontaktować się niezwłocznie z Doradcą Call Center pod numerem infolinii 800 888 888 lub 61 647 28 46 (dla połączeń z zagranicy i telefonów komórkowych)

Korzystanie z Usługi Bankowości Elektronicznej KDBS24

- Po zalogowaniu się do Usługi Bankowości Elektronicznej KDBS24 nie należy zostawiać komputera bez nadzoru
- Korzystając z Usługi Bankowości Elektronicznej KDBS24 powinno się używać tylko jednego okna przeglądarki internetowej, natomiast kończyć pracę należy poprzez użycie polecenia Wyloguj
- Należy co jakiś czas zmieniać hasła stałe i chronić je przed osobami trzecimi proponujemy zmianę hasła co miesiąc
- Podczas korzystania z Usługi Bankowości Elektronicznej KDBS24 nie należy używać klawisze nawigacyjnych przeglądarki internetowej (np. Wstecz, Dalej, Odśwież), system posiada własne klawisze, które umożliwiają sprawne poruszanie się w ramach Usług Bankowości Elektronicznej KDBS24
- Jeżeli połączenie z serwisem transakcyjnym zostanie zerwane, należy ponownie zalogować się i sprawdzić, czy system zapamiętał ostatnie zlecenie
- Należy aktualizować system operacyjny i aplikacje istotne dla jego funkcjonowania, np. przeglądarki internetowe
- > Należy stosować legalne i często aktualizowane oprogramowanie antywirusowe

- Należy używać aplikacji typu firewall i systemu wykrywania intruzów blokujących niepożądane połączenia komputera z Internetem
- Nie należy korzystać z Usługi Bankowości Elektronicznej KDBS24 w miejscach ogólnie dostępnych, np. w kawiarenkach internetowych

#### Usługa Bankowości Elektronicznej KDBS24

Bankowość Elektroniczna KDBS24 to usługa, która umożliwia łatwy i szybki dostęp do konta poprzez sieć Internet. Dzięki niej w bezpieczny i wygodny sposób można zarządzać swoimi pieniędzmi na koncie, przez stały – 24 h na dobę – dostęp do wszystkich informacji o rachunkach, realizowanych operacjach oraz przez samodzielne wykonywanie dyspozycji np. przelewów, zleceń stałych, zakładania lokat.

Użytkownik Usługi Bankowości Elektronicznej KDBS24 ma możliwość korzystania z wybranych przez siebie, bezpiecznych środków dostępu (zgodnie z aktualną ofertą Banku) w postaci:

#### **Identyfikator ID**

Służy do identyfikacji przy logowaniu do konta internetowego. Jest to niepowtarzalny, nadawany przez Bank identyfikator, który otrzymuje każdy Użytkownik usługi. Składa się z cyfr i/lub liter, należy go chronić i nie udostępniać osobom trzecim.

Aplikacja Mobilna Token SGB

Aplikacja służy do logowania i autoryzacji dyspozycji złożonych za pośrednictwem Bankowości Internetowej. Instalowana jest na urządzeniach mobilnych typu smartfon lub tablet i jest dostępna do pobrania ze sklepu - Google Play (Android) oraz App Store (iOS), w zależności od systemu operacyjnego urządzenia mobilnego.

W celu zmiany sposobu logowania należy skontaktować się z Oddziałem Banku lub CallCenter.

Logowanie

Identyfikator ID + aplikacja Token SGB

Autoryzacja

Aplikacja Token SGB

Uwaga! W przypadku utraty telefonu należy niezwłocznie zastrzec dostęp do usługi zgłaszając ten fakt w Oddziale Banku lub dzwoniąc pod numer Call Center 800 888 888 lub 61 647 28 46 (dla połączeń z zagranicy i telefonów komórkowych). Należy pamiętać również, by w przypadku zmiany numeru telefonu zgłosić ten fakt do Banku.

Środki dostępu służą zarówno do logowania do Usługi Bankowości Elektronicznej KDBS24, jak i do autoryzacji zlecanych w systemie dyspozycji.

#### Wymagania Sprzętowe dla aplikacji mobilnej

Aplikacja Token SGB działa na wybranych platformach mobilnych:

- Android wersje od 6.x i wyższe
- iOS wersje od 9.x i wyższe
- Brak wsparcia dla Windows Phone

#### **KLIENCI INDYWIDUALNI**

## Rejestracja urządzenia autoryzującego podczas pierwszego logowania do Bankowości Elektronicznej

Użytkownik ma możliwość zalogowania się do systemu Bankowości Elektronicznej za pomocą aplikacji mobilnej Token SGB. Wygenerowane hasło tymczasowe zostaje wysłane za pomocą sms na wskazany numer telefonu. Hasło wymagane jest przy logowaniu, ważne jest przez 24h od momentu otrzymania. Użytkownik powinien je zmienić przed upływem okresu ważności, podczas logowania.

Proces pierwszego logowania za pomocą aplikacji Token SGB do Bankowości Elektronicznej w przypadku, gdy użytkownik nie posiada aktywnego sparowanego urządzenia autoryzującego:

- 1. Użytkownik wprowadza identyfikator ID i hasło tymczasowe, które otrzymał na sms.
- 2. Użytkownik wpisuje dowolną nazwę urządzenia i wybiera przycisk [DALEJ]

| <<br>URZĄDZENI                                                                      | E AUTORYZUJĄCE                                                                                                    |
|-------------------------------------------------------------------------------------|----------------------------------------------------------------------------------------------------|
|                                                                                     | Nazwa urządzenia jegowach nazwę urządzenia<br>DALEJ                                                                                                    |
| Par                                                                                 | iętaj o podstawowych zasadach bezpieczeństwa                                                                                                    |
| Zanim wprov<br>o adres st<br>o w pasku<br>o po klikni<br>Pamiętaj Ba<br>W przypadky | iadzisz na stronie swój identyfikator użytkownika i Kod Dostępu sprawdź, czy:<br>tny logowania rozpoczyna się od https (oznaczającego bezpieczne połączenie internetowe)<br>adresu lub na pasku stanu w dolnej części ekranu przeglądańi widoczna jest zamknięta kłódka<br>polu w kłódkę pojawi się certyfikat wystawiony dla SGB-Bank S.A. przez firmę Symantec<br>ik nie wymaga potwierdzenia danych SMS-em lub malem ani też instalacji jakichkolwiek aplikacji na telefonach/komputerach użytkowników<br>wystąpienia nieprawidłowości mezwłocznie skontaktuj się z Doradcą infolinii Banku - 800 88 88 80 k/b (+48) 61 647 28 46 (dla połęczeń |
| komórkawyc<br>Więcę inforr                                                          | h oraz z zagranicy)<br>nacji na temat bezpieczeństwa znajdziesz na stronach: Zasady bezpieczeństwa<br>Bezpieczne zakupy w internecie                                                                                                    |

| ←<br>UR | ZĄDZENIE AUTORYZUJĄCE                                                                                                    |
|---------|----------------------------------------------------------------------------------------------------|
|         | Nazwa urządzenia Testowe                                                                                                    |
|         | Pamiętaj o podstawowych zasadach bezpieczeństwa  Zanm wprowadzisz na stronie swój identyfikator użytkownika i Kod Costępu sprawdź, czy:     adres strony logowania rożpoczyna się od https (ożnaczającego bezpieczne połączenie internetowe)     w pasku adresu lub na pasku stanu w dolnej części ekranu przeglądarki widoczna jest zamknięta kódka     po kliknięciu w kłódkę pojawi się cenyfikat wystawiony dla SOB-Bank S.A. przez firmę Symantec  Pamiętaj: Bank ne wymaga potwierdzenia danych SMS-em lub maliem ani też instalacji jakichkolwiek aplikacji na telefonach/komputerach użytkowników:  w przypadku wystąpienia nieprawidłowości niezwiocznie skortaktuj się z Doradcą infolinii Banku + 800 85 88 88 lub. (+48) 61 647 28 46 (dla połączeń komóniawych oraz z zagranicy). |
|         | więcej informacji na temat bezpieczeństwa znajdziesz na stronach. Zasiady bezpieczeństwa<br>Bezpieczne zakupy w internecie                                                                                                    |

3. W kolejnym kroku system Bankowości Elektronicznej generuje oraz prezentuje kod aktywacyjny urządzenia autoryzującego oraz komunikat jakie dane są wymagane do wprowadzenia przez użytkownika w aplikacji mobilnej Token SGB w celu potwierdzenia parowania:

| URZĄDZENIE AUTORYZUJĄCE                                                                                                    |  |  |  |
|----------------------------------------------------------------------------------------------------|--|--|--|
| Kod aktywacyjny<br>616622                                                                                                    |  |  |  |
| W celu dokończenia procesu aktywacji, wygenerowany kod wprowadż w<br>urządzeniu autoryzującym:<br>Testowe                                                                            |  |  |  |
| W trakcie aktywowania usługi w urządzeniu mobilnym zostaniesz<br>poproszona/poproszony o podanie kodu weryfikacyjnego, który zostanie<br>wysłany za pomocą SMS na numec<br>888555666 |  |  |  |
|                                                                                                    |  |  |  |
| Kod jest ważny 5 minut                                                                                                    |  |  |  |
| ox                                                                                                    |  |  |  |

4. Użykownik uruchamia aplikację Token SGB i prezentowany kod aktywacyjny wprowadza w aplikacji mobilnej Token SGB:

| REJEST             | RACJA URZA                                 | ,dzenia $	imes$      |
|--------------------|--------------------------------------------|----------------------|
|                    |                                            |                      |
| Przepisz ko<br>ban | <b>d aktywacyjny</b> w<br>kowości internet | yświetlony w<br>owej |
| Wprowadź kod ak    | ctywacyjny                                 |                      |
| 1                  | 2                                          | 3                    |
| 4                  | 5                                          | 6                    |
| 7                  | 8                                          | 9                    |
|                    | 0                                          | $\otimes$            |
|                    |                                            |                      |
|                    | () DALEJ                                   |                      |

5. Po wprowadzeniu kodu aktywacyjnego użytkownik potwierdza go kodem weryfikacyjnym przesłanym SMS-em:

| $\leftarrow$ rejest               | RACJA URZA                                                                                                    | dzenia $	imes$ |  |  |  |
|-----------------------------------|----------------------------------------------------------------------------------------------------|----------------|--|--|--|
|                                   |                                                                                                    |                |  |  |  |
| W celu identyfik<br>weryfikacyjne | W celu identyfikacji konieczne jest <b>podanie kodu</b><br>weryfikacyjnego, który zostanie przesłany za<br>pomocą SMS |                |  |  |  |
| Wprowadź kod w                    | Wprowadź kod weryfikacyjny                                                                                            |                |  |  |  |
| 1                                 | 2                                                                                                    | 3              |  |  |  |
| 4                                 | 5                                                                                                    | 6              |  |  |  |
| 7                                 | 8                                                                                                    | 9              |  |  |  |
|                                   | 0                                                                                                    | $\otimes$      |  |  |  |
| () DALEL                          |                                                                                                    |                |  |  |  |
|                                   | O DALEJ                                                                                                    |                |  |  |  |

6. Użytkownik nadaje PIN do logowania w aplikacji mobilnej Token SGB:

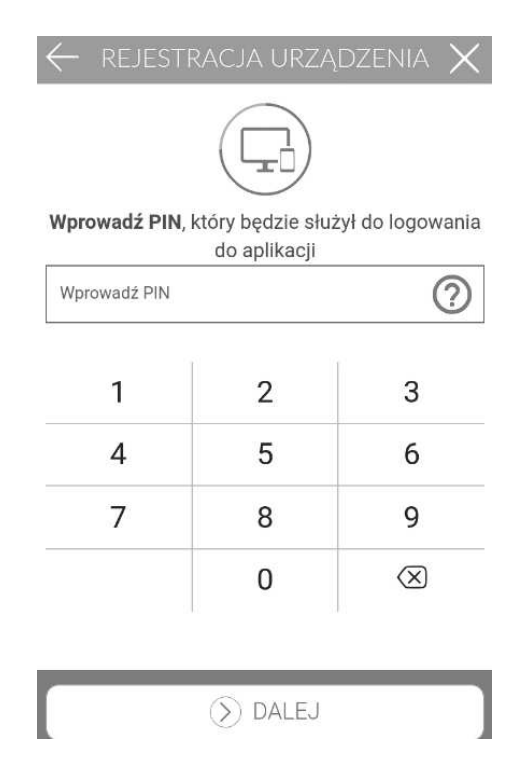

6. Po poprawnym sparowaniu urządzenia użytkownikowi wyświetlony jest komunikat potwierdzający dodanie urządzenia:

w aplikacji mobilnej Token SGB:

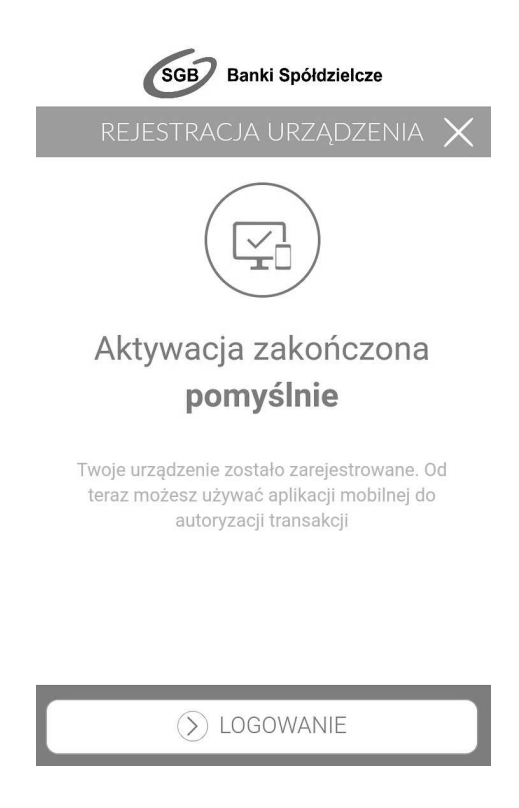

> w Bankowości Elektronicznej - jeżeli użytkownik pozostanie na stronie:

| ←<br>URZĄDZENIE AU* | ORYZUJĄCE                                                |  |
|---------------------|----------------------------------------------------------|--|
|                     | Aštevacia urzadzenia autoryzującego zakończona pomyślnie |  |
|                     |                                                          |  |

Po wybraniu przycisku [OK] wyświetlona jest formatka do logowania Bankowości Elektronicznej.

W przypadku, gdy proces parowania urządzenia nie powiedzie się np. w wyniku upłynięcia czasu na zakończenie procesu dodawania urządzenia w systemie Bankowości Elektronicznej wyświetlony jest komunikat:

| URZĄDZENIE | AUTORYZUJĄCE                              |  |
|------------|-------------------------------------------|--|
|            |                                           |  |
|            | Błąd parowania urządzenia autoryzującego. |  |
|            | ск                                        |  |
|            |                                           |  |

## Zmiana hasła tymczasowego podczas pierwszego logowania do Bankowości Elektronicznej

Po sparowaniu urządzenia autoryzującego podczas pierwszego logowania do Bankowości Elektronicznej za pomocą aplikacji mobilnej Token SGB wymagana jest zmiana hasła tymczasowego na hasło stałe spełniające wymogi bezpieczeństwa:

1. Użytkownik wprowadza identyfikator ID oraz to samo hasło tymczasowe, które otrzymał w wiadomości sms do pierwszego logowania.

2. Po autentykacji użytkownik jest proszony o zmianę hasła tymczasowego zgodnie z polityką bezpieczeństwa widoczną na stronie logowania.

| ¢<br>ZMIANA HASŁA                                                                 |                                                                                                    |  |
|-----------------------------------------------------------------------------------|----------------------------------------------------------------------------------------------------|--|
|                                                                                   | Polityka bezpieczeństwa barku wymaga zmiany hasta                                                                                                    |  |
| identyfikator<br>użytkownika                                                      | BRITOTOP                                                                                                    |  |
| Nowe hasio                                                                        | Wights harpes                                                                                                    |  |
| Powtórz<br>nowe basio                                                             | Wiphat possessie halver hasto                                                                                                    |  |
|                                                                                   | ZAPHSZ I ZALOOKAJ                                                                                                    |  |
| Zadbaj o zach<br>žadnych stron<br>žądania otrzy<br>Definiując svo<br>usług bankow | owanie poufności swojego hasta. Nie udostępniaj hasta innym osobom, na<br>ach internetowych, pocztą elektroniczną, wiadomością SARS lub w odpowiedzi na<br>nane od pracowników banku,<br>je hasto pamiętaj o zachowaniu zasad bezpieczeństwa podczas korzystania z<br>ość elektronicznej, |  |
| Zasady budow                                                                      | Zasady budowy hasel są następujące                                                                                                    |  |
| <ul> <li>musi skład</li> </ul>                                                    | musi składać się z 4/30 znaków                                                                                                    |  |
| <ul> <li>musi zawi</li> </ul>                                                     | <ul> <li>musi zavielski przynajmnej jeden znak specjalny</li> </ul>                                                                                                    |  |
| <ul> <li>musi zawi</li> </ul>                                                     | kaç bızlualuural tequa meyra çışıla                                                                                                    |  |
| <ul> <li>muti zavi</li> </ul>                                                     | kaç bizhullunuri fequé weré jokué                                                                                                    |  |
| <ul> <li>musi zawi</li> </ul>                                                     | eac projnejmnej jedna cyfrej                                                                                                    |  |

3. Wymagane jest podanie nowego hasła i powtórzenie nowego hasła. Po zapisaniu zmiany hasła za pomocą przycisku [ZAPISZ I ZALOGUJ] pojawia się ekran informujący o wysłaniu dyspozycji logowania na aplikacje mobilną Token SGB.

## Logowanie do systemu Bankowości Elektronicznej za pomocą aplikacji mobilnej Token SGB

Użytkownik ma możliwość zalogowania się do systemu Bankowości Elektronicznej za pomocą aplikacji mobilnej Token SGB, jeżeli posiada **sparowane** aktywne urządzenie oraz ustanowione przez siebie hasło.

Proces logowania za pomocą aplikacji mobilnej Token SGB do systemu Bankowości Elektronicznej jest następujący:

1. W polu Identyfikator użytkownik wprowadza identyfikator ID nadany przez Bank i wybiera opcję [DALEJ], a następnie w polu [HASŁO] wprowadza hasło do logowania i wybiera przycisk [ZALOGUJ].

| WWW.                                                                                                    |                                                                                                    |
|----------------------------------------------------------------------------------------------------|----------------------------------------------------------------------------------------------------|
|                                                                                                    | Identyfikator BR170TQP                                                                                                    |
|                                                                                                    | DALEJ                                                                                                    |
| Pamiętaj o podsta                                                                                                    | wowych zasadach bezpieczeństwa                                                                                                    |
| Zahim worowadzisz na stron                                                                                                    | e sedi identafikator užutkownika i klod Disstepu spravdž, star                                                                                                    |
| adies strony logowania r                                                                                                    | ozporzyna się od https (sznaczajacego bezpieczne poraczenie internetowe)                                                                                                    |
| · v pasku adresu lub na p                                                                                                    | asku stanu w dolnej rzęści ekranu przeglądarki widoczna jest zamionęta któdna                                                                                                    |
| o po kliknięciu w kłódkę po                                                                                                    | javi się certyfkat wystawiony dia 508-Bank S.A. przez Time Symantec                                                                                                    |
| Parniştaj Berk ne wymaga p                                                                                                    | otwentzenia danych SMS-em lub mailem ani też instalacji jakichkolwiek aplikacji na telefonach komputerach użytkowników                                                                                                    |
| W przypadku wystąpienia nie<br>komórkowych oraz z zagrani                                                                                                    | prawdłowości niezwiocznie skontaktuj się z Doradcą infolnii Banku - 800 88 88 któ (+48) 61 647 28 46 (dla połączeń<br>cy).                                                                                                    |
| Więcej mformacji na temat b                                                                                                    | especialistiva shajdoese na stronach. Zasady bespecialistika                                                                                                    |
|                                                                                                    | Exclusion davida in internecie                                                                                                    |
| OWANIE                                                                                                    | Hasto                                                                                                    |
| OWANIE                                                                                                    | Hasto ····                                                                                                    |
| OWANIE                                                                                                    | Hasto<br>ZALOGUJ<br>Stawowych zasadach bezpieczeństwa                                                                                                    |
| OWANIE                                                                                                    | Hasio<br>ZALOOUJ<br>Stawowych zasadach bezpieczeństwa.<br>ctorie swój demyfikator użytkownia i kod Dottępu sprewsz, czy                                                                                                    |
| OWANIE                                                                                                    | Hasto<br>ZALOGU<br>Stawowych zasadach bezpieczeństwa<br>dotawowych zasadach bezpieczeństwa<br>dotawowych zasadach bezpieczeństwa                                                                                                    |
| Familetaj o por<br>Zanim uprovadorat na l<br>o adres strony logova<br>o w pasku atresu lub                                                                                                    | Hasio<br>ZALOGUI<br>Strawowych zasadach bezpieczeństwa<br>tome swoj ciernyfikator użytkownika i kod Dostępu sprawdz, czy<br>mie rozpoczyna się od https (uznaczającego bezpieczne porgczenie internetowe)<br>na posku stanu w domej części ekranu przegadani widoczna jest zamionęta kłódka                                                                                                    |
| Pamiętaj o por<br>Zanim uprowaźbicz na<br>o adres stróny łogowa<br>o w pasku adresu lub<br>o po skienęcu u wód                                                                                    | Hasko       ••••         ZALOCUJ       ZALOCUJ         Strawowych zasadach bezpieczałatwa       zasadach bezpieczałatwa         domie swój ciertyfikator użytkownika i kod Dostępu sprawdź, czy mie ruzpoczyna się od https (iznaczającego bezpieczne poręczenie internetowe)         na pasku stanu w domej części ekranu przejądanu wdoczna jest zamionęta któdowa wę pojąwi się certyfikat wystawiony dla 508-bank S.A. przez firmę Symantec                                                                                                    |
| Famiętaj o por<br>Zanim uprovadorsz na r<br>o adres stróny logowi<br>o w pasku adresu ikó<br>o po kiknięcu w kród<br>Pamiętaj: Bank nie wym                                                       | Hasko       ••••         ZALOGUI       ZALOGUI         Strawowych zasadach bezpieczeństwa.       ZALOGUI         Strawowych zasadach bezpieczeństwa.       Internetowe internetowe)         na posku tranu w domej części ekranu przepądani w doczna jest zamienęta kódola<br>w posku tranu w domej części ekranu przepądani w doczna jest zamienęta kódola<br>w posku tranu w domej części ekranu przepądani w doczna jest zamienęta kódola<br>w posku tranu w domej części ekranu przepądani w doczna jest zamienęta kódola<br>w posku tranu w domej części ekranu przepądani w doczna jest zamienęta kódola<br>w posku tranu w domej części ekranu przepądani si kód postęczene internetowej<br>ma posku tranu w domej części ekranu przepądani w doczna jest zamienęta kódola<br>w posku tranu w domej części ekranu przepądani w doczna jest zamienęta kódola<br>w posku tranu w domej części ekranu przepądani w doczna jest zamienęta kódola<br>w posku tranu w domej części ekranu przepądani w doczna jest zamienęta kódola<br>w posku tranu w domej części ekranu przepądani w doczna jest zamienęta kódola<br>w posku tranu w domej części ekranu przepądani w doczna jest zamienęta kódola<br>w posku tranu w domej części ekranu przepądani w doczna jest zamienęta kódola<br>w posku tranu w domej części ekranu przepądani w doczna jest zamienęta kódola<br>w posku tranu w domej części ekranu przepądani w doczna jest zamienęta kódola<br>w posku tranu w domej części ekranu przepądani w doczna jest zamienęta kódola<br>w posku tranu w domej części ekranu przepądani w doczna jest zamienęta kódola<br>w posku tranu w domej części ekranu przepądani w doczna jest zamienęta kódola<br>w posku tranu w domej części ekranu przepądani bez naturzeni posku zamienej w statu posku zamienej kodola<br>w posku tranu w domej części ekranu przepądani bez naturzeni posku zamienej w statu posku zamienej w statu posku zamienej w statu posku zamienej w statu pos |
| Pamiętaj o poz<br>Zanim ieprovedbist na i<br>o adres strony logowa<br>o w pasku edmesu lub<br>o po stieniętu ie indd<br>Pamiętaj Bank nie wym<br>W przysadku wystąpien<br>komoniowych prast z saj | Hasko ·····<br>////////////////////////////////                                                                                                    |

2. System w kolejnym kroku prezentuje ekran informujący o wysłaniu dyspozycji logowania na aplikację Token SGB.

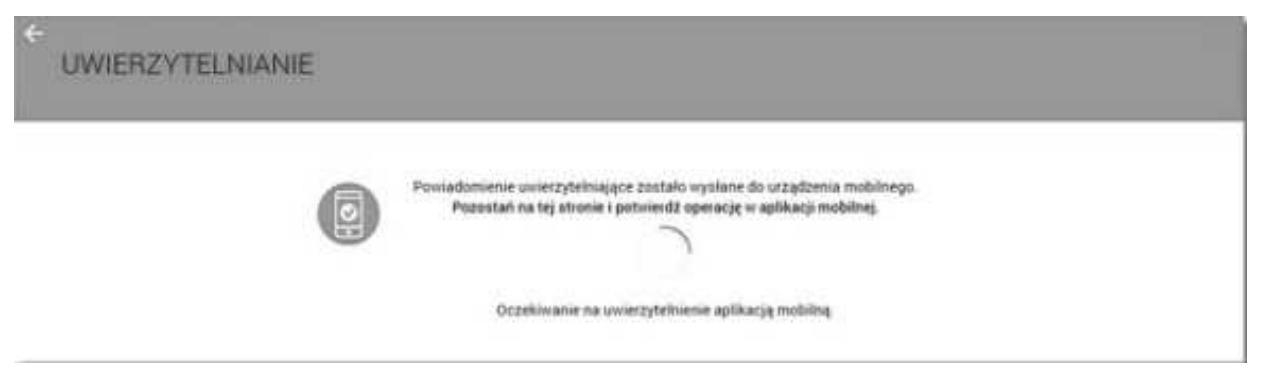

3. System wysyła do aplikacji Token SGB powiadomienie o nowej dyspozycji logowania.

4. Aplikacja wyświetla na urządzeniu mobilnym powiadomienia z informacją o oczekującym powiadomieniu.

5. Użytkownik wybiera baner powiadomienia, które uruchamia aplikację Token SGB lub bezpośrednio uruchamia aplikację z systemu operacyjnego urządzenia mobilnego.

- 6. Użytkownik loguje się do aplikacji Token SGB poprzez wprowadzenie PIN-u.
- 7. Aplikacja Token SGB prezentuje dane dyspozycji logowania.

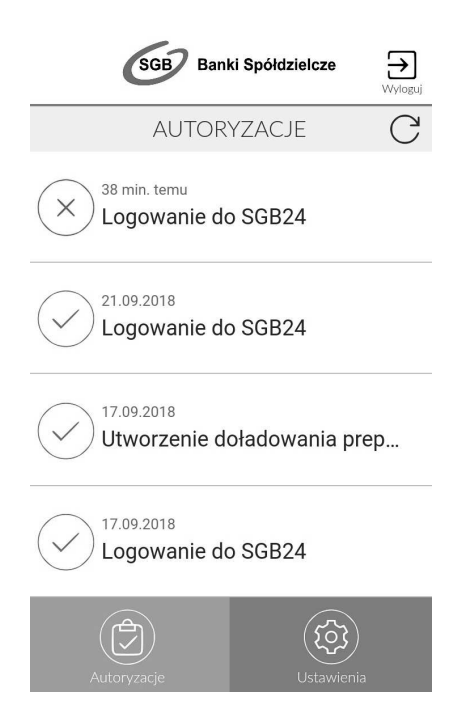

8. Użytkownik weryfikuje wyświetlone dane oraz potwierdza realizację dyspozycji logowania.

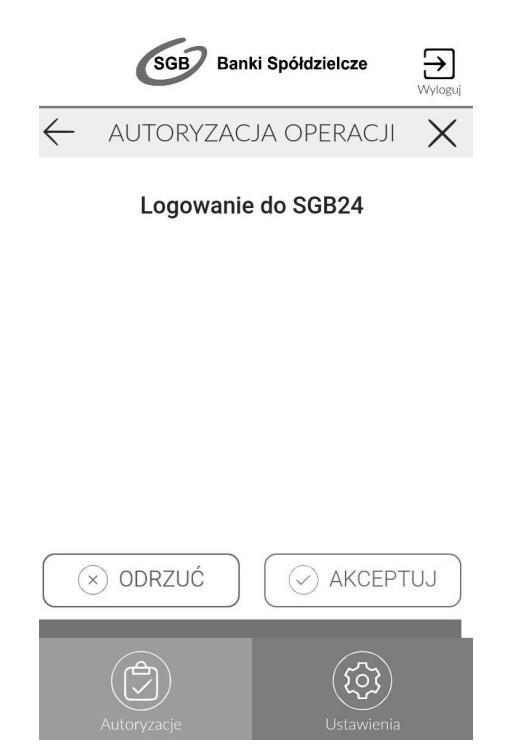

9. Użytkownik wybiera opcję [AKCEPTUJ] i potwierdza logowanie porzez wprowadzenie PIN-u

- 10. Aplikacja Token KDBS24 wysyła podpisaną dyspozycją do systemu.
- 11. Użytkownik zostaje zalogowany do systemu Bankowości Internetowej.
- 12. Aplikacja mobilna Token KDBS24 prezentuje potwierdzenie autoryzacji dyspozycji.

|                                   | SGB Ban                    | ki Spółdzielcze             | )<br>Wyloguj |  |
|-----------------------------------|----------------------------|-----------------------------|--------------|--|
|                                   | OPERACJA Z                 | AKOŃCZONA                   | Х            |  |
|                                   |                            | $\sim$                      |              |  |
|                                   | Autoryzacja<br><b>pomy</b> | zakończona<br><b>rślnie</b> |              |  |
| Dyspozycję przyjęto do realizacji |                            |                             |              |  |
| ) ZAKOŃCZ I WYLOGUJ               |                            |                             |              |  |
|                                   | Autoryzacje                | Ustawienia                  |              |  |

W przypadku, gdy użytkownik nie podpisał dyspozycji w określonym czasie po wskazaniu dyspozycji w aplikacji Token SGB zostanie zaprezentowany komunikat informujący o błędnej akceptacji.

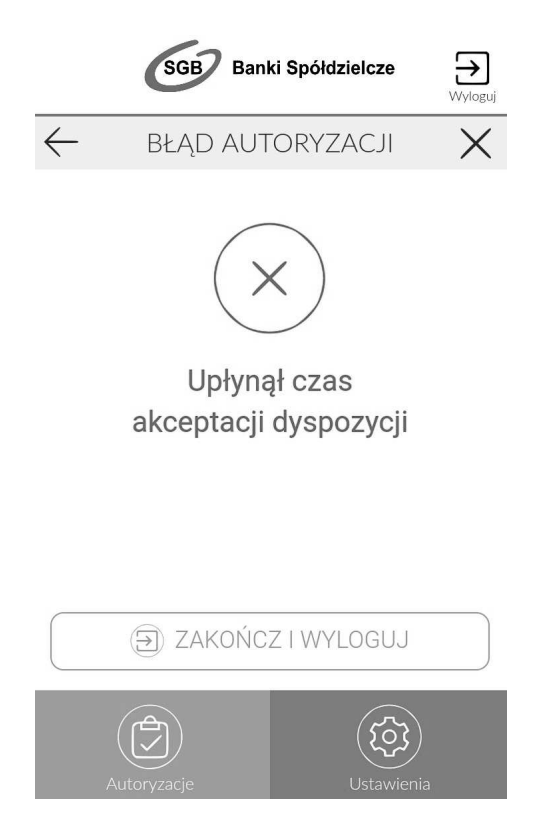

W przypadku odrzucenia autoryzacji w aplikacji mobilnej Token SGB zaprezentowany jest komunikat:

| SGB Ban                    | ki Spółdzielcze 💦 💥 |
|----------------------------|---------------------|
| OPERACJA Z                 | akończona 🗙         |
| Autory<br><b>została o</b> | yzacja<br>drzucona  |
| ZAKOŃC                     | Z I WYLOGUJ         |
| Autoryzacje                | Ustawienia          |

W przypadku, gdy logowanie do Bankowości Elektronicznej nie powiodło się z powodu:

- braku podpisania dyspozycji w określonym czasie,
- odrzucenia autoryzacji w aplikacji mobilnej Token SGB

w systemie Bankowości Elektronicznej jest wyświetlony komunikat:

| UWIERZYTELNIANIE |                                                                                                    |  |
|------------------|----------------------------------------------------------------------------------------------------|--|
|                  | Powiadomienie uwierzytelniające zostało wystane do urządzenia mobilnego.<br>Pozostań na tej stronie i potwierdz operację w aplikacji mobilnej. |  |
| _                |                                                                                                    |  |

### Wybór systemu bankowości internetowej

W przypadku, gdy Klient posiada **sparowaną** aplikację z więcej niż jednym systemem bankowości internetowej (np. w BS Miasto1 oraz w BS Miasto2) wówczas na ekranie logowania aplikacji Token SGB użytkownik ma możliwość wyboru systemu Bankowości Internetowej, w ramach którego działać będzie aplikacja. Kod PIN służący do logowania do aplikacji Token SGB może być taki sam w ramach różnych systemów bankowości internetowej.

| )<br>ikowaść detaliczn |                   | (BR***P   |
|------------------------|-------------------|-----------|
| Podaj l                | PIN, aby się zalo | gować     |
| /prowadz PIN           |                   |           |
| 1                      | 2                 | 3         |
| 4                      | 5                 | 6         |
| 7                      | 8                 | 9         |
|                        | 0                 | $\otimes$ |

Użytkownik po wyborze interesującego go systemu Bankowości Internetowej, a następnie przycisku [ZALOGUJ] będzie pracował w wybranym systemie. Użytkownik będzie widział wyłącznie powiadomienia oraz **dyspozycje do autoryzacji** we wskazanym systemie bankowości internetowej.

| ≡ (56                     | B Banki S | ipółdzielcze |
|---------------------------|-----------|--------------|
|                           | LOGOWANII |              |
| BS<br>Darkowość detalican |           | (BR***P)     |
| BS<br>Bankowodd korporae  | (na.      | (PC***5)     |
| BS<br>Terij Leasing       |           | (MB*+9)      |
| 1                         | 2         | 3            |
| 4                         | 5         | б            |
| 7                         | 8         | 9            |
|                           | 0         | $\otimes$    |
|                           |           |              |
| 🕥 ZALOGUJ                 |           |              |

#### Zmiana systemu bankowości internetowej w aplikacji Token SGB

W przypadku, gdy Klient posiada **sparowaną** aplikację z więcej niż jednym systemem bankowości internetowej, po zalogowaniu do aplikacji oraz wyborze opcji *Ustawienia -> Lista systemów* prezentowana jest lista systemów dostępnych dla użytkownika.

| GGB Banki Spółdzielcze   | )<br>Wyloguj |  |
|--------------------------|--------------|--|
| USTAWIENIA               |              |  |
| Lista systemów           |              |  |
| Co Zmiana PIN            |              |  |
| Dezaktywacja aplikacji   |              |  |
| i Informacje o aplikacji |              |  |
| Autoryzacje              |              |  |

Po wskazaniu systemu zostanie zaprezentowana formatka umożliwiająca **zalogowanie się** do wybranego banku w ramach bankowości internetowej.

|                                    | 3anki Spółdzielcze |
|------------------------------------|--------------------|
| LOGO                               | OWANIE             |
| BS<br>Bankowość detaliczna         | (BR***P)           |
| <b>BS</b><br>Bankeweld kerporacyna | (PC***5)           |
| BS<br>tredg Learning               | (MB*+×9)           |

#### Lista dyspozycji do autoryzacji w aplikacji mobilnej Token SGB

Po wyborze opcji AUTORYZACJE prezentowana jest lista dyspozycji złożonych w systemie bankowości internetowej, dla których wymagana jest autoryzacja. Dyspozycje mają określony czas ważności, po upływie którego są anulowane – - autoryzacja nie jest możliwa. Dyspozycje, które zostały obsłużone w aplikacji Token SGB prezentowane są w następujących statusach:

- Podpisana dyspozycja zaakceptowana poprawnie (oznaczone ikonką
- Anulowana dyspozycja nie zaakceptowana w określonym czasie (oznaczone ikonką <sup>(V)</sup>)
- Odrzucona dyspozycja odrzucona (oznaczone ikonką )
- Oczekująca dyspozycja oczekuje na zaakceptowanie ( oznaczone ikonką

W ramach obsługi jednego systemu bankowości internetowej, pojawienie się kolejnej dyspozycji do autoryzacji anuluje obecnie aktywne dyspozycje do autoryzacji (w danym czasie może być dostępna wyłącznie jedna dyspozycja do autoryzacji).

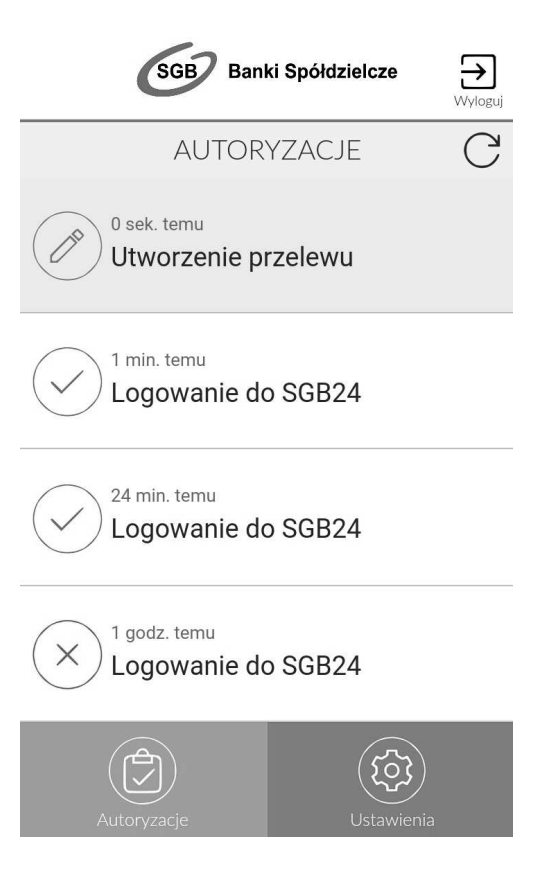

Ikonka Cdostępna nad listą autoryzacji powoduje odświeżenie prezentowanej listy. Wybór pozycji na widżecie **Autoryzacje** przenosi użytkownika do podglądu szczegółów autoryzacji.

## Rejestracja urządzenia autoryzacyjnego podczas logowania do Usługi Bankowości Elektronicznej (korporacyjne)

W celu zmiany sposobu logowania na Token SGB na wniosek użytkownika, po zmianach dokonanych w banku, ustanawiane jest hasło tymczasowe. Wygenerowane hasło tymczasowe wysłane jest za pomocą sms na numer telefonu użytkownika. Hasło jest wymagane przy logowaniu do systemu Usługi Bankowości Elektronicznej (pierwszy krok uwierzytelniania). Hasło ważne jest przez określony okres czasu (24 h). Użytkownik powinien dokonać zmiany hasła przed upływem okresu ważności, podczas logowania.

Proces pierwszego logowania za pomocą aplikacji mobilnej Token SGB w przypadku, gdy użytkownik nie posiada aktywnego sparowanego urządzenia autoryzującego jest następujący:

- 1. Użytkownik wybiera sposób logowania: Logowanie aplikacją mobilną
- 2. Użytkownik wpisuje Identyfikator użytkownika oraz hasło tymczasowe i następnie wybiera przycisk [OK]

Wygenerowane hasło tymczasowe wysłane jest za pomocą sms na numer telefonu użytkownika. Hasło ważne jest przez określony okres czasu (24 h). Użytkownik powinien dokonać zmiany hasła przed upływem okresu ważności, podczas logowania.

|           | Wybierz typ l      | ogowania    |  |
|-----------|--------------------|-------------|--|
|           | Logowanie aplikacj | ą mobilną 🔻 |  |
| Identyfik | ator użytkownika   | SD8P3D7J    |  |
| Hasło     |                    | ••••        |  |

3. Użytkownik wpisuje nazwę urządzenia i następnie wybiera przycisk [DODAJ].

| Dodawan      | ie urządzenia eutoryzującego/ |
|--------------|-------------------------------|
| News stateme | ID: SDBP3D/73<br>Tedane       |
|              | Read Reserved                 |
|              |                               |

Rozdział: KLIENCI KORPORACYJNI

19

4. W kolejnym kroku system generuje oraz prezentuje użytkownikowi kod aktywacyjny oraz komunikat jakie dane będą wymagane do wprowadzenia przez użytkownika w aplikacji mobilnej Token SGB w celu potwierdzenia parowania

|                                                               | Dodawanie urządzenia estoryzującego                                                                                |
|---------------------------------------------------------------|----------------------------------------------------------------------------------------------------|
|                                                               | 10: 50491073<br>Kild oktywiczjny 309566                                                                            |
| W celu delcafezenia proc                                      | mu aktywach, wygororowany kod wyrowadł w urządzieńu autoryzującym: Testawe.                                        |
| W trakcie aktywowenia usługi w uzzglawniu mobilnym zostaniesz | poproszona/poproszony o podenie kodu weryfikacyjnego, który zostanie wysłany za presocą 59% na numer: 48506230230. |
|                                                               | Kod jast webby prime 5 mitrue.                                                                                     |
| Pecodat na                                                    | i stronie i dokończ proces aktywacji na orządzeniu outoryzującym.                                                  |
|                                                               | 0                                                                                                    |
|                                                               | Oczekbeanie na zakniczenie procesu aktywacji.                                                                      |
|                                                               | Electron 1                                                                                                    |
|                                                               | Element .                                                                                                    |

5. Prezentowany kod aktywacyjny użytkownik wprowadza w aplikacji mobilnej Token SGB:

| REJEST             | REJESTRACJA URZĄDZENIA 🗙                                          |           |  |
|--------------------|-------------------------------------------------------------------|-----------|--|
| Przepisz ko<br>ban | Przepisz kod aktywacyjny wyświetlony w<br>bankowości internetowej |           |  |
| Wprowadź kod ał    | ktywacyjny                                                        |           |  |
| 1                  | 2                                                                 | 3         |  |
| 4                  | 5                                                                 | 6         |  |
| 7                  | 8                                                                 | 9         |  |
|                    | 0                                                                 | $\otimes$ |  |
|                    | 1                                                                 |           |  |
|                    | 🕥 DALEJ                                                           |           |  |

6. Po wprowadzeniu kodu aktywacyjnego Użytkownik otrzymuje dodatkowy kod SMS, który następnie wprowadza w aplikacji mobilnej Token SGB:

| ← rejesti                         | RACJA URZA                                                  | DZENIA 🗙                                   |
|-----------------------------------|-------------------------------------------------------------|--------------------------------------------|
|                                   |                                                             |                                            |
| W celu identyfik<br>weryfikacyjne | acji konieczne je<br><b>go</b> , który zostan<br>pomocą SMS | est <b>podanie kodu</b><br>ie przesłany za |
| Wprowadź kod w                    | eryfikacyjny                                                |                                            |
| 1                                 | 2                                                           | 3                                          |
| 4                                 | 5                                                           | 6                                          |
| 7                                 | 8                                                           | 9                                          |
|                                   | 0                                                           | $\otimes$                                  |
|                                   | DALEJ                                                       |                                            |
|                                   | O DALLO                                                     |                                            |

7. Użytkownik nadaje PIN do logowania w aplikacji mobilnej Token SGB:

| REJESTI      | RACJA URZA   | ,DZENIA 🗙<br>żył do logowania |
|--------------|--------------|-------------------------------|
| Wprowadź PIN | do aplikacji | ?                             |
| 1            | 2            | 3                             |
| 4            | 5            | 6                             |
| 7            | 8            | 9                             |
|              | 0            | $\langle X \rangle$           |
|              |              |                               |
|              | () DALEJ     |                               |

8. Po poprawnym sparowaniu urządzenia użytkownikowi wyświetlony jest komunikat potwierdzający dodanie urządzenia w aplikacji mobilnej Token SGB oraz w systemie Usługi Bankowości Elektronicznej.

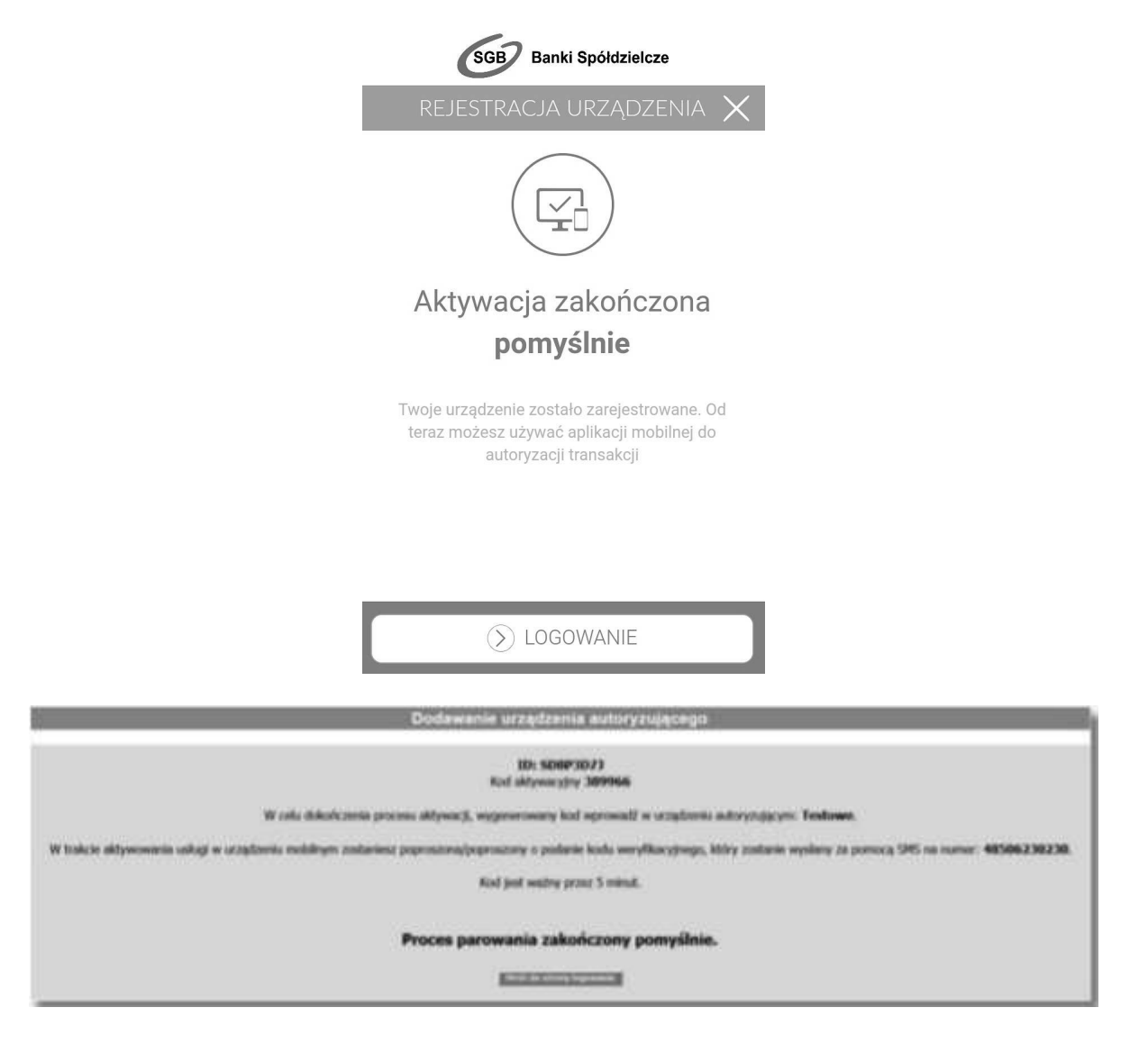

## Zmiana hasła tymczasowego podczas logowania do Usługi Bankowości Elektronicznej (korporacyjne)

Po sparowaniu urządzenia autoryzującego podczas pierwszego logowania do Bankowości Elektronicznej za pomocą aplikacji mobilnej Token SGB wymagana jest zmiana hasła tymczasowego na hasło stałe spełniające wymogi bezpieczeństwa.

1. Użytkownik wprowadza Identyfikator użytkownika oraz to samo hasło tymczasowe, które otrzymał w wiadomości sms do pierwszego logowania.

2. Po autentykacji użytkownika wymagana jest zmiana hasła tymczasowego na własne poprzez podanie nowego hasła i powtórzenie nowego hasła.

| Zmiana hasta logowania z | a pontocą aplikacji mobilnej |  |
|--------------------------|------------------------------|--|
| 10: 5                    | 0493073                      |  |
| Reset fails              |                              |  |
| Postili maa haki         |                              |  |
| E                        |                              |  |

## Logowanie do Usługi Bankowości Elektronicznej SGB (korporacyjne) za pomocą aplikacji mobilnej Token SGB

Użytkownik ma możliwość zalogowania się do systemu Usług Bankowości Elektronicznej SGB (korporacyjne) za pomocą aplikacji mobilnej Token SGB, jeżeli posiada sparowane aktywne urządzenie oraz ustanowione przez siebie hasło.

Proces logowania za pomocą aplikacji mobilnej Token SGB jest następujący:

1. Użytkownik wybiera opcję logowania – Logowanie aplikacją mobilną.

2. Wpisuje Identyfikator użytkownika i hasło ustawione w momencie pierwszego logowania po sparowaniu urządzenia lub zmienione w aplikacji i wybiera przycisk [OK].

3. W systemie prezentowany jest ekran informujący o wysłaniu dyspozycji logowania do aplikacji mobilnej Token SGB

| Logowanie za pomocą aplikacji mobilnej                                                                                                    |  |
|----------------------------------------------------------------------------------------------------|--|
| Logowanie za pomocą aplikacji mobilnej                                                                                                    |  |
| Powiadomienia autoryzacyjne zostało wysłane na urządzenie.<br>Pozostań na stronie i potwierdź operację logowania w aplikacji mobilnej.<br>Oczekiwanie na podpis z aplikacji mobilnej. |  |

4. System wysyła do aplikacji mobilnej Token SGB powiadomienie na urządzenie mobilne z informacją o oczekującym powiadomieniu

5. Użytkownik wybiera powiadomienie, które uruchamia aplikację mobilną Token SGB lub bezpośrednio uruchamia aplikację z systemu operacyjnego urządzenia mobilnego.

6. Użytkownik loguje się do aplikacji mobilnej Token SGB.

7. Aplikacja mobilna Token SGB prezentuje dane dyspozycji logowania.

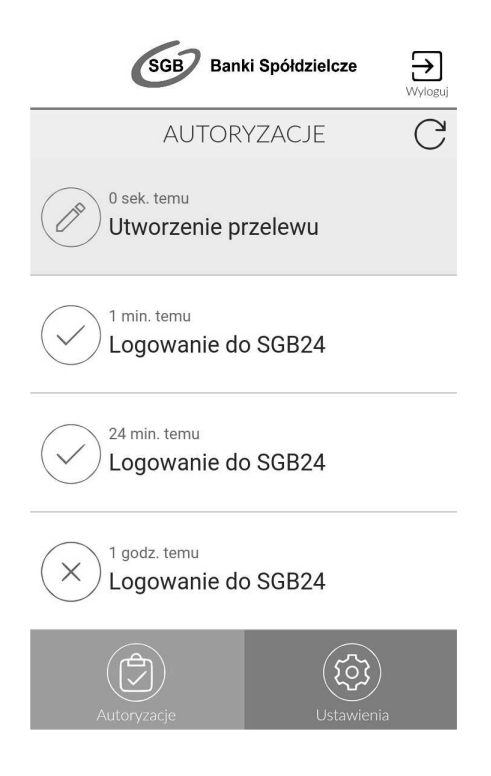

8. Użytkownik weryfikuje wyświetlone dane oraz potwierdza realizację dyspozycji logowania.

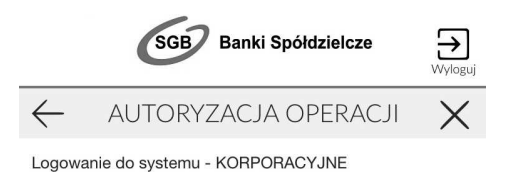

ODRZUĆ
 AKCEPTUJ

9. System po wprowadzeniu PIN-u przez Użytkownika weryfikuje pozytywnie wejście do aplikacji mobilnej Token SGB.

10. Użytkownik zostaje zalogowany do systemu.

11. Aplikacja mobilna Token SGB prezentuje potwierdzenie autoryzacji dyspozycji.

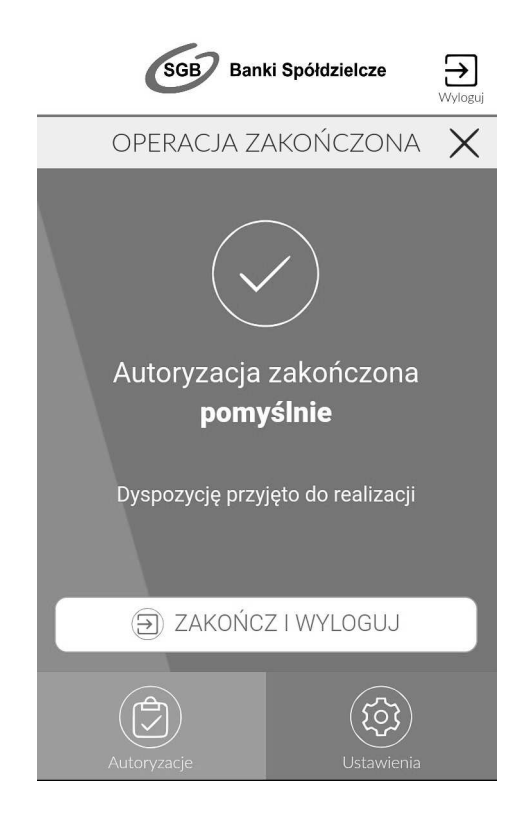

W przypadku, gdy użytkownik nie podpisał dyspozycji w określonym czasie po wskazaniu dyspozycji w aplikacji mobilnej Token SGB zostanie zaprezentowany komunikat informujący o błędnej akceptacji.

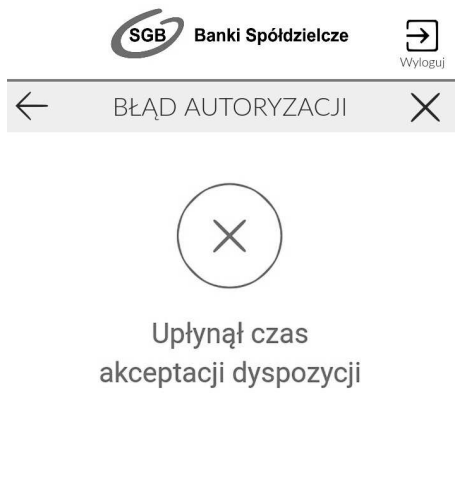

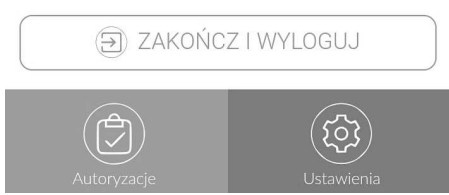

W przypadku odrzucenia autoryzacji w aplikacji mobilnej Token SGB zaprezentowany jest komunikat:

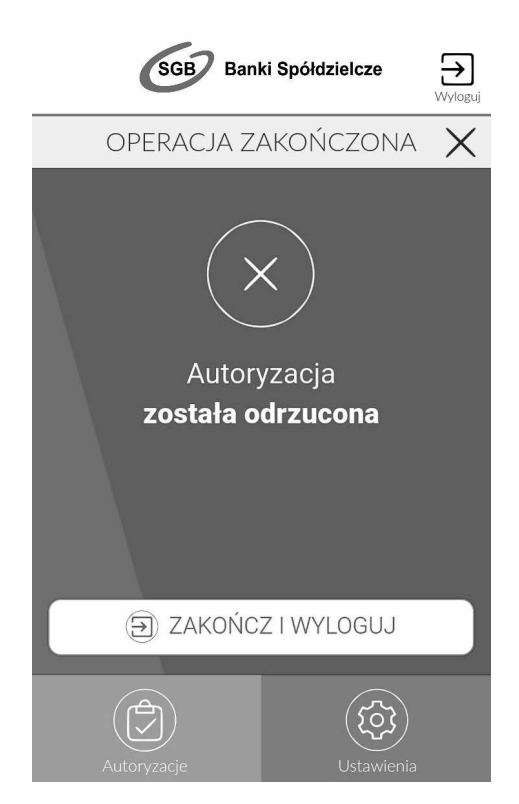

W przypadku, gdy logowanie do Usługi Bankowości Elektronicznej nie powiodło się z powodu:

- braku podpisania dyspozycji w określonym czasie,
- odrzucenia autoryzacji w aplikacji mobilnej Token SGB w systemie jest wyświetlony komunikat:

25

| Logowanie za pomocą aplikacji mobilnej                                                                                                    |  |
|----------------------------------------------------------------------------------------------------|--|
| Logowanie za pomocą aplikacji mobilnej                                                                                                    |  |
| Powiadomienia autoryzacyjne zostało wysłane na urządzenie.<br>Pozostań na stronie i potwierdź operację logowania w aplikacji mobilnej.<br>Oczekiwanie na podpis z aplikacji mobilnej. |  |
| Błąd logowania za pomocą aplikacji mobilnej                                                                                                    |  |
| Powrót                                                                                                    |  |
|                                                                                                    |  |

#### Urządzenia autoryzujące

Wybranie opcji Urządzenia autoryzujące umożliwia użytkownikowi: sparowanie aplikacji mobilnej Token SGB z systemem, podgląd listy urządzeń sparowanych z systemem (włącznie z historycznymi urządzeniami), dezaktywację aplikacji mobilnej Token SGB.

Tabele Konfiguracja Hasła Komunikaty Urządzenia autoryzujące Wylogowanie

Wybór nazwy urządzenia z listy umożliwia wyświetlenie szczegółów dot. wskazanego urządzenia autoryzacyjnego.

| Urząd             | zenia autoryzujące - szczegóły |
|-------------------|--------------------------------|
| Nazwa urządzenia: | test                           |
| Producent:        | samsung                        |
| Platforma:        | ANDROID                        |
| Wersja:           | 7.0                            |
| Model:            | SM-G920F                       |
| Data powiązania:  | 2018-06-29 09:30               |
| Status:           | Aktywne                        |
|                   | Dezaktywuj Zrezygnuj           |

Dodatkowo na formatce Urządzenie autoryzujące - szczegóły dostępne są przyciski funkcyjne:

[Dezaktywuj] - przycisk umożliwia dezaktywację urządzenia mobilnego, przycisk jest widoczny dla urządzeń o statusie: Aktywne

[Zrezygnuj] - powoduje zamknięcie okna Urządzenie autoryzujące – szczegóły.

Dezaktywacja urządzenia powoduje usunięcie tego urządzenia w systemie. Po poprawnej dezaktywacji, urządzenie zostanie zaprezentowane na liście urządzeń autoryzujących ze statusem Nieaktywne.

Ponowne użycie urządzenia wymaga ponownego sparowania urządzenia.

Opcja Zmień hasło aplikacji mobilnej Token SGB umożliwia zmianę hasła do aplikacji mobilnej Token SGB, za pomocą którego użytkownik loguje się w systemie.

W celu zmiany hasła do aplikacji mobilnej Token SGB, należy wpisać aktualnie obowiązujące hasło a następnie dwukrotnie nowe hasło i zatwierdzić poprzez przycisk [Zmień].

## Zmień hasło aplikacji mobilnej

| Stare haslo        |                 |
|--------------------|-----------------|
| Nowe hasto         |                 |
| Powtórz nowe hasło |                 |
|                    | Zmień Zrezygnuj |